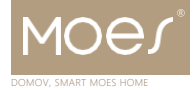

# Návod k použití Zigbee radiátorový termostat

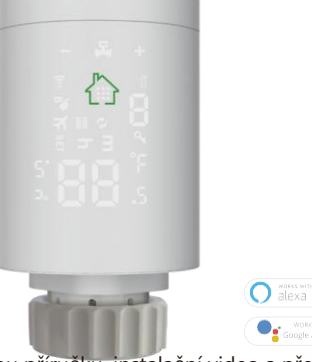

#### 7TRV-368-MS-CI 30 řekl<sup>.</sup>

- Naskenuite QR kód a získejte německou příručku, instalační video a představení funkcí
- Naskenuite OR kód a získeite španělský manuál, instalační video a Úvod do funkce
- Naskenujte QR kód a získejte anglický manuál, instalační video a představení funkcí
- Naskenujte QR kód a obdržíte průvodce v ruštině, instalační videa a popis funkcí
- Naskenujte QR kód a získejte anglický manuál, instalační video a průvodce funkcemi. Video o instalaci a funkcích
- Naskenuite OR kód pro portugalský manuál, instalační video a představení funkcí
- Naskenujte QR kód a získejte pokyny, instalační videa a funkce

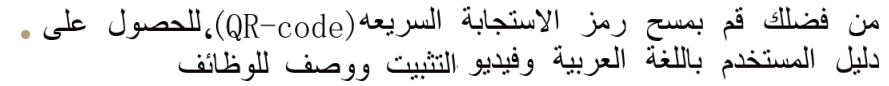

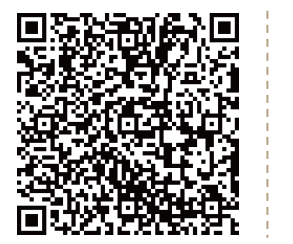

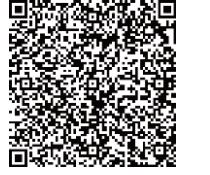

•

Naskenuite OR kód a získeite č ínský manuál, instalační video a p ředstavení funkcí

#### Děkujeme vám za výběr našich produktů a služeb a také za vaši důvěru a podporu nám poskytnutou.

## Specifikace produktu

Napájení: 2 \* AA alkalické baterie Přesnost zobrazení: 0.5°C Snímač sondv..NTC (10k)1% Maximální trasa:4.5 mm Výchozí rozsah nastavení teploty: 5 ~ 35 °C Teplota pracovního prostředí: -10 ~ 60 °C

## Příprava k použití

(1) Stáhněte si aplikaci MOES z App Store nebo naskenuite OR kód.

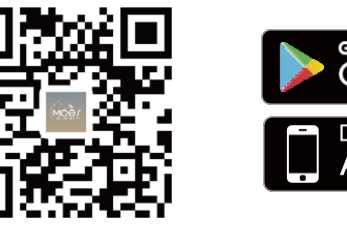

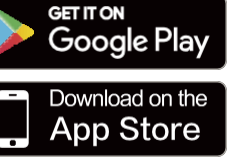

Běžecký program: Nastaveno za 1 týden jako cyklus

Rozsah zobrazení teploty:: 1 ~ 70 °C Maximální proud:

Izolační podmínky: 0-50°C

Velikost(mm):53\*89.5 mm

Velikost závitu: M30 \* 1.5

90 mA

Aplikace MOES je upgradována jako mnohem kompatibilnější než aplikace Tuya Smart/Smart Life, funguje dobře pro scény ovládané Siri, widgety a doporučeními scén jako zcela nová přizpůsobená služba

(Poznámka: Aplikace Tuya Smart/Smart Life stále funguje, ale aplikace MOES je vysoce

(2) Registrace nebo přihlášení.

- Stáhněte si aplikaci "MOES".
- Vstupte do rozhraní Registrace/Přihlášení; klepněte na "Registrovat" pro vytvoření účtu zadáním svého telefonního čísla pro získání ověřovacího kódu a "Nastavit heslo". Zvolte možnost "Přihlásit se", pokud již účet MOES máte.

Přidejte svou bránu do aplikace a poté přidejte pohon radiátoru do své brány v aplikaci.

## Kroky pro připojení aplikace k zařízení

Nejprve přidejte bránu ZigBee do aplikace MOES, poté můžete do této brány přidat dílčí zařízení pomocí aplikace. Zapněte termostat a krátce stiskněte tlačítko 🏢 dokud se nezobrazí 🧸 blikne jednou za sekundu. Autotest je dokončen po 🛱 nepřetržitě bliká po dobu dvou minut. Stisknutím tlačítka a podržením po dobu 3 s získáte přístup k rozhraní funkce nastavení. Krátce stiskněte tlačítko 🕂 dokud se neobjeví číslo 5 s konou bliká jednou za sekundu. \*\*\*\* 'kněte 111 jednou tlačítko, poté jej dlouze stiskněte a podežte po dobu 3 s, dokud se vbrazí rychle bliká pro spuštění režimu párování (indikátor 🝧 bliká třikrát za sekundu). Poznámka: Pokud jde o konfiguraci brány Zigbee, nahlédněte prosím do manuálu k bráně.

Boworod b tuuດື

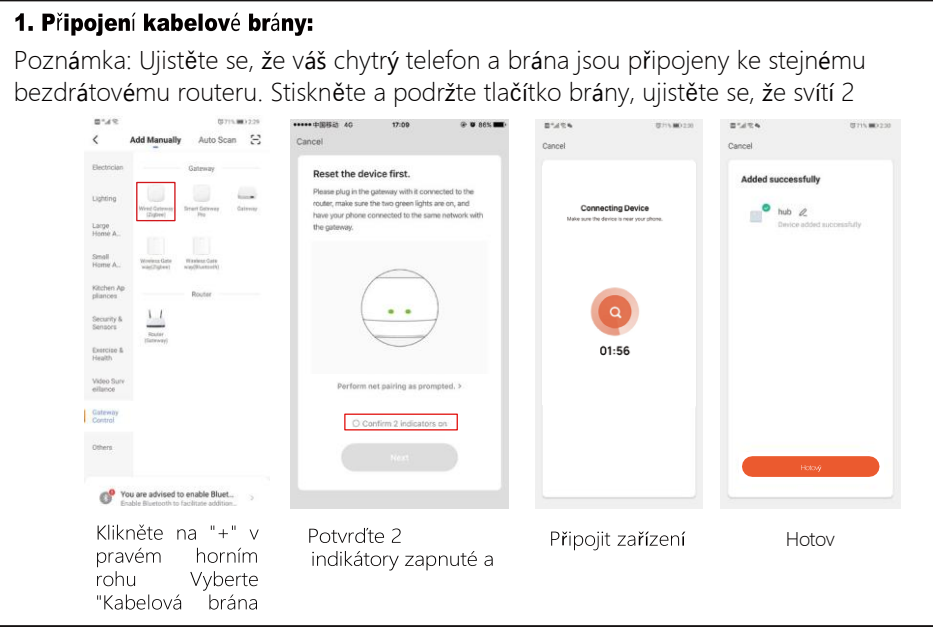

## 2. Připojení bezdrátové brány:

Poznámka: Ujistěte se, že váš chytrý telefon a brána jsou připojeny ke stejnému bezdrátovému routeru. Stiskněte a podržte tlačítko bezdrátové brány, ujistěte se, že indikátor rychle bliká.

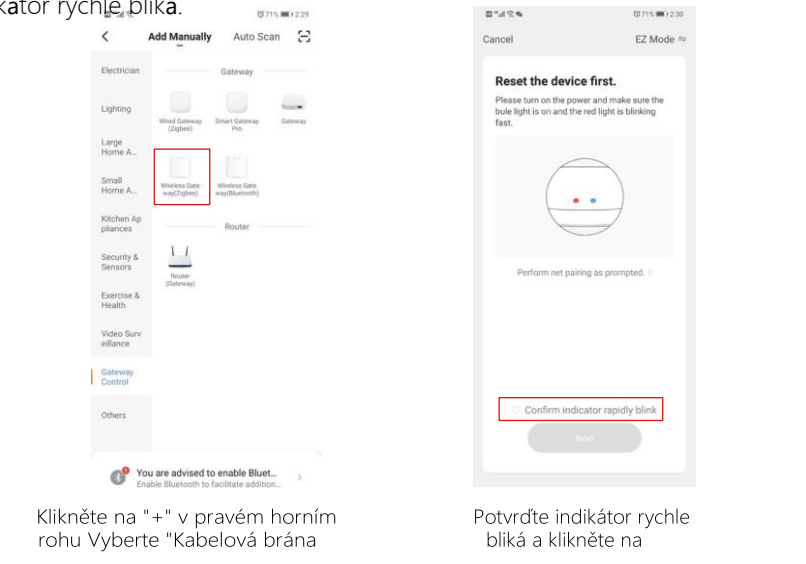

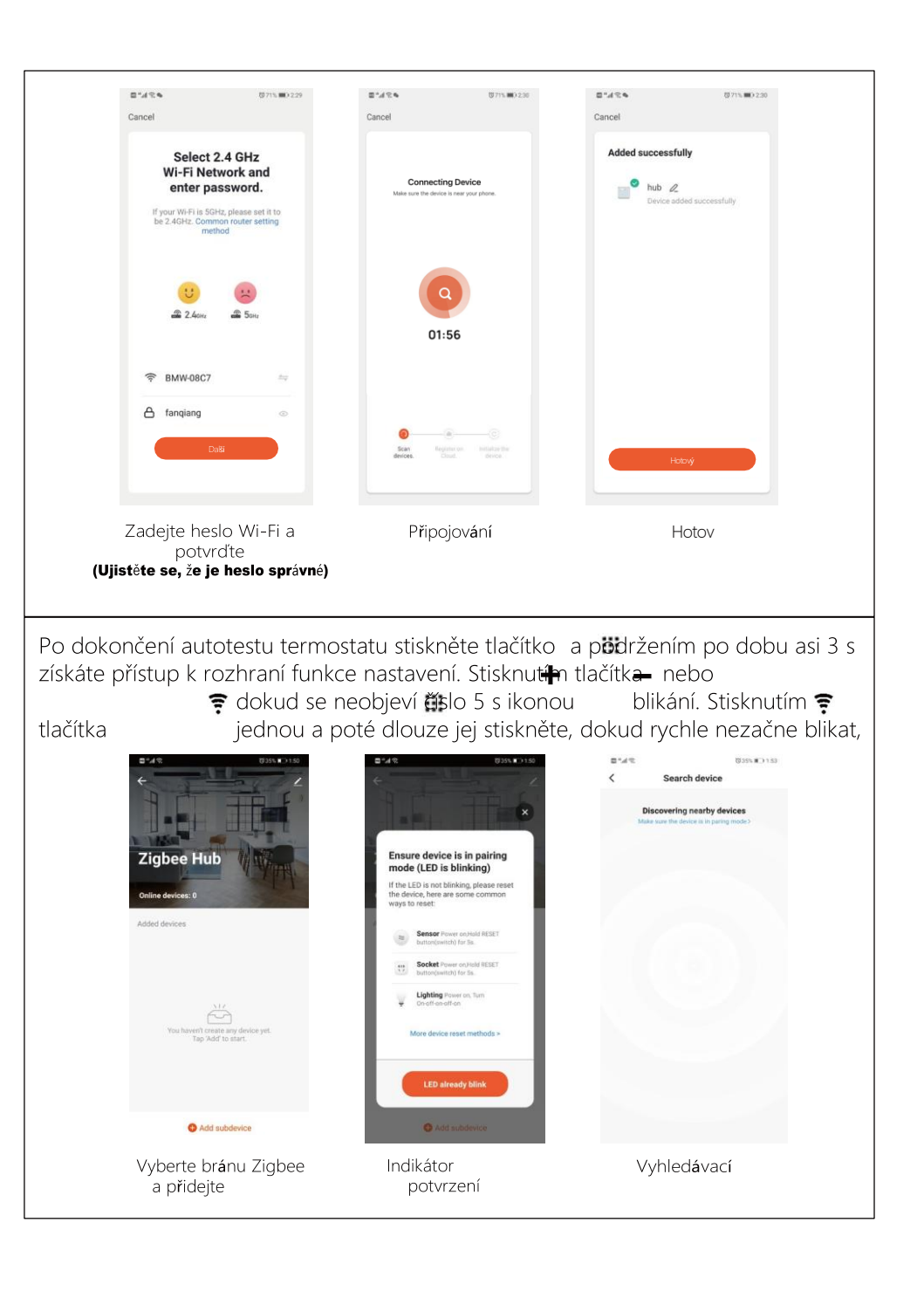

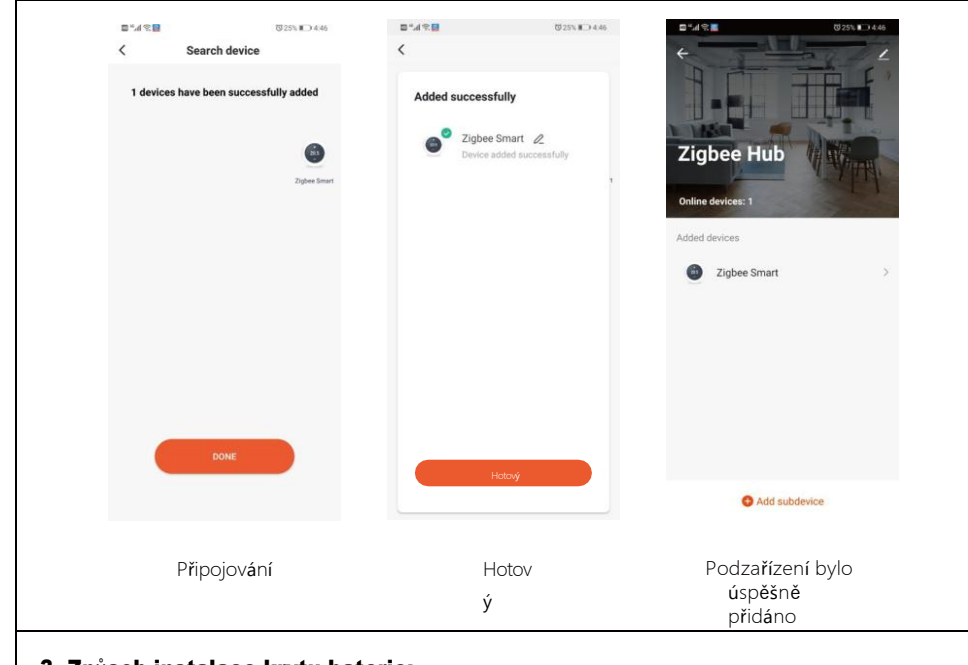

## 3. Způsob instalace krytu baterie:

(3)

(1)

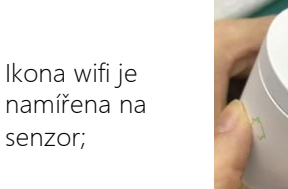

Zatlačte víko dolů aby mezi víkem a výrobkem nebyla žádná mezera;

Jemně otáčejte ve směru hodinových ručiček, bude to cvaknutí zvuku.

(2)

Displeje & Bu ony

| Ne:     | Ikona                                                                                                    | - 🎝 +                                                                                                    |  |
|---------|----------------------------------------------------------------------------------------------------|----------------------------------------------------------------------------------------------------|--|
| А       | <ul> <li>Automatický režim;  A Prázdninový režim;  Režim</li> <li>zesílení;</li> <li>Eunkce otevřeného okna</li> </ul>                                                  |                                                                                                    |  |
| В       | Slabá baterie;       Dětský zámek;         SE Stav připojení Zigbee;       Doba automatičkého režimu;         Nastavit teplotu / Pokročilé možnosti;       Stav ventilu |                                                                                                    |  |
| <b></b> |                                                                                                    |                                                                                                    |  |
| Ne:     | klíče                                                                                                    | Reprezentovat                                                                                                    |  |
| D       |                                                                                                    | <ol> <li>1. Krátkým stisknutím přepnete manuální režim a automatický režim</li> <li>2. Dlouhým stisknutím otevřete rozhraní nastavení</li> <li>3. Potvrdit klíč</li> </ol>                                             |  |
| E       | -                                                                                                    | 1. Klávesa Snížit<br>2. Dlouhým stisknutím 3 s zamknete/odemknete klávesy                                                                                                    |  |
| F       | +                                                                                                    | <ol> <li>Zvýšit klíč;</li> <li>Dlouhé stisknutí 3s přístup Nastavení funkce Boost, Během provozu stiskněte libovolnou<br/>klávesu</li> <li>pro ukončení této funkce a návrat do původního pracovního režimu</li> </ol> |  |

Instalace a první uvedení do provozu

|                                                         | - 🛱 +                                                                                                    | ę |  |
|---------------------------------------------------------|----------------------------------------------------------------------------------------------------|---|--|
| Po zapnutí se na obrazovce na 3 sekundy<br>zobrazí vše. | × == =<br>× == = =<br>× == = =<br>× = = =<br>× = = = =<br>× = = =<br>× = = =<br>× = = =<br>× = = =<br>× = = =<br>× = = =<br>× = = =<br>× = = =<br>× = = =<br>× = = =<br>× = = =<br>× = = =<br>× = = =<br>× = = =<br>× = = =<br>× = = =<br>× = = =<br>× = = =<br>× = = =<br>× = = = =<br>× = = =<br>× = = =<br>× = = =<br>× = = =<br>× = = =<br>× = = =<br>× = = =<br>× = = =<br>× = = =<br>× = = = =<br>× = = = =<br>× |   |  |

# Nastavení času

Poznámka: potk co pohon dokončí svou samokontrolu, v normálním pracovním stavu, pokud je třeba upravit čas, dlouze stiskněte 🗰 3s přístup k pokročilému nastavení. A stiskněte 🕂 tovybrat **P 3**, krátký 👖 k

Nastavení Entertime je stejné jako u výše uvedené metody.

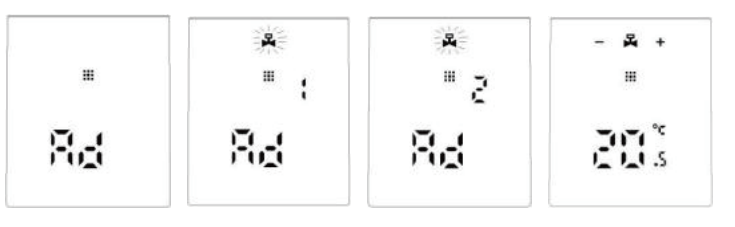

## Porucha

| Kód chyby | Popis                         |
|-----------|-------------------------------|
| E1        | Porucha motoru                |
| E2        | Porucha snímače               |
| Ø         | Bliká ukazuje vybitou baterii |

# Popis speciální funkce

**Prázdninový režim:** stiskněte **∷**3s přístup k rozhraní nastavení, krátkým stisknutím **↓** vyberte režim dovolené , **ス** poté krátce stiskněte **∷**Enter Nastavení teploty, krátkým stisknutím **…** nastavte nastavení dnů, stisknutím **↓** upravte—hodnotu, v režimu dovolené, krátkým stisknutím ukončete režim dovolené. **Otevřená funkce Windows:** 1. Pohon ve výchozím nastavení vypíná funkci otevírání okna, pokud jej potřebujete použít, můžete jej zapnout v pokročilém nastavení možnosti A2 [reset při výměně baterie]

2. Když pohon zjistí, že vnitřní teplota rychle klesne na hodnotu nastavení zavřeného ventilu (rozsah nastavení: 5°C-25°C), ventil se uzavře na 15 minut (rozsah nastavení: 5-60 minut) a uzavře se po dokončení funkce otevírání okna. Vraťte se do původního provozního režimu, ale ventil bude zcela otevřen.

## Nastavení automatického režimu

Dlouhé stisknutí III O 3s Přístup k pokročilým nastavením, krátké stisknutí Přepněte do nastavení automatického režimu O, krátce stiskněte přístup kNastavení automatického režimu, krátce stiskněte Chcete-li vybrat, kterou

položku chcete, Nejprve nastavte automatický režim na 5means: 5 = 5 + 2 dny, 6 = 6 + 1 dny, 7 = 7 dní, Dotisk III Pro přístup k nastavení hodin nebo minut krátkým stisknutím III přístup k teplotě nastavení. Tisk ♣ nebo ➡ pro úpravu hodnoty.krátký Stiskněte III Vyberte: hodina, minuta, časové období a stiskněte ♣ nebo ➡ Chcete-li upravit data, dokončené nastavení, asi 10 sekund se automaticky uloží a existuje.

| perioda | Implicitní období | Výchozí teplota |
|---------|-------------------|-----------------|
| 1       | 6:00-8:00         | 20°C            |
| 2       | 8:00-11:30        | 15°C            |
| 3       | 11:30-12:30       | 15°C            |
| 4       | 12:30-17:30       | 15°C            |
| 5       | 17:30-22:00       | 20°C            |
| 6       | 22:00-6:00        | 15°C            |

## Pokročilé možnosti

Stiskněte III asi 3-5 pro přístup k pokročilým nastavením, krátce stiskněte, + dokud i nezačne blikat, stiskněte III pro přístup k pokročilým možnostem, stiskněte + nebo - doupravithodnotu, po dokončení nastavení pokaždé, krátce stiskněte III nanastavit další možnost, po dokončení všeho, nepracujte, po 10 s se automaticky uloží a ukončí.

| No | Item                                                                 | Setting parameters                                                                                                    | default    |
|----|----------------------------------------------------------------------|----------------------------------------------------------------------------------------------------|------------|
| 1  | Measuring temperature<br>correction                                  | −9−+9℃(Displayed as the corrected room temperature value)                                                                                                    | −1°C       |
| 2  | Open window<br>functionparameter:<br>temperature and<br>running time | <ul> <li>1:display → → means disable open window function,press → key display 5°C means this function enable(temperature setting range: 5–25°C)</li> <li>2:Running time:5–60min(after enable function, press  change setting)</li> </ul> |            |
| З  | Automatic lock if no operation more than 10                          | 0:Disable<br>1:                                                                                                    | 0          |
|    | Settin <b>gnieutjes</b> rature<br>minimum limit                      | Enable                                                                                                    | 5°C        |
| 4  | Setting temperature<br>maximum limit                                 | 1–15°C                                                                                                    | 35°C       |
| 5  | BOOST mode<br>running time                                           | 16-70°C<br>100s-900s , Steps of 100 seconds                                                                                                    | 300Seconds |
| 8  | View valve open status                                               | 0–99<br>99 mean valve open 100%<br>5 mean valve open 5%<br>0.5–1.5                                                                                                    | 1          |
|    | Start/stop working<br>temperature difference                         |                                                                                                    |            |

| 9 | Display mode          | 0:Upward display<br>1:Downward display                                                                            | 0 |
|---|-----------------------|----------------------------------------------------------------------------------------------------|---|
| А | Control type of valve | 0: PID 1:FLOAT 2:ON/OFF                                                                                           |   |
| В | Reset                 | Display88, using 	 or 	 tochange<br>to 00, press 	 to reset, The screen will<br>be fully displayed for 2 seconds. |   |
| С | Valve Seal Type       | 0:Soft Seal 1:Hard Seal                                                                                           |   |
| D | Descaling function    | 0: Disable descaling function<br>1: Enable descaling function                                                     | 1 |

#### SLUŽBA

Děkujeme vám za vaši důvěru a podporu našim produktům, poskytneme vám dvouletý bezstarostný poprodejní servis (přepravné není zahrnuto), tuto kartu záručního servisu prosím neměňte, abyste chránili svá oprávněná práva a zájmy. Pokud potřebujete servis nebo máte nějaké dotazy, obraťte se na distributora nebo nás kontaktujte. Problémy s kvalitou produktu se vyskytnou do 24 měsíců od data obdržení, připravte si prosím produkt a obal a požádejte o poprodejní údržbu na místě nebo v obchodě, kde nakupujete; Pokud je výrobek poškozen z osobních důvodů, bude za opravu účtován poplatek za údržbu ve výši určité částky. Máme právo odmítnout poskytnutí záručního servisu, pokud:

- 1. Produkty s poškozeným vzhledem, chybějícím LOGEM nebo po uplynutí doby platnosti
- 2. Produkty, které jsou rozebrány, zraněné, soukromě opravené, upravené nebo mají chybějící části
- 3. Obvod je spálený nebo je poškozený datový kabel nebo napájecí rozhraní
- 4. Produkty poškozené vniknutím cizích látek (mimo jiné včetně různých forem kapalin, písku, prachu, sazí atd.)

#### INFORMACE O RECYKLACI

Všechny výrobky označené symbolem pro oddělený sběr odpadních elektrických a elektronických zařízení (směrnice WEEE 2012/19 / EU) musí být likvidovány odděleně od netříděného komunálního odpadu. Pro ochranu vašeho zdraví a životního prostředí je toto zařízení

musí být zlikvidovány na určených sběrných místech pro elektrická a elektronická zařízení určených vládou nebo místními úřady. Správná likvidace a recyklace pomůže předcházet potenciálním negativním dopadům na životní prostředí a lidské zdraví. Chcete-li zjistit, kde se tato sběrná místa nacházejí a jak fungují, obraťte se na instalačního technika nebo na místní úřad.

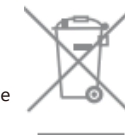

# ZÁRUČNÍ KARTA

#### Informace o produktu

| éno výrobku       |  |
|-------------------|--|
| u výrobku         |  |
| tum nákupu        |  |
| ruční doba        |  |
| ormace o prodejci |  |
| éno zákazníka     |  |
| efon zákazníka    |  |
| resa zákazníka    |  |
|                   |  |

Záznamy o údržbě

Děkujeme vám za vaši podporu a nákup u nás Moes, jsme tu vždy pro vaši úplnou spokojenost, neváheite se s námi podělit o své skyělé nákupní zkušenosti.

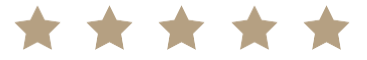

Pokud máte jakoukoli jinou potřebu, neváhejte nás nejprve kontaktovat, pokusíme se vyhovět vaší poptávce.

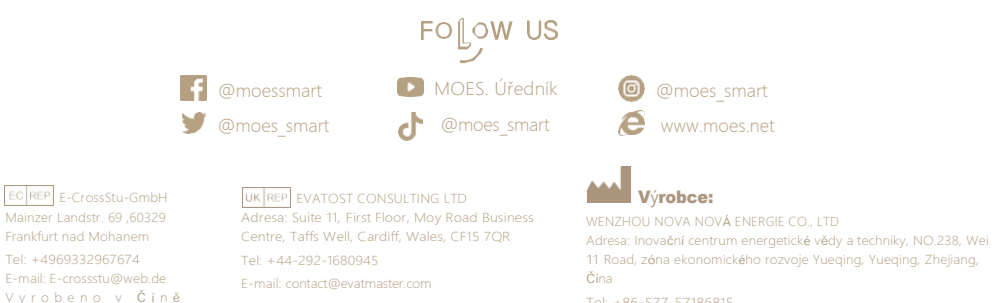